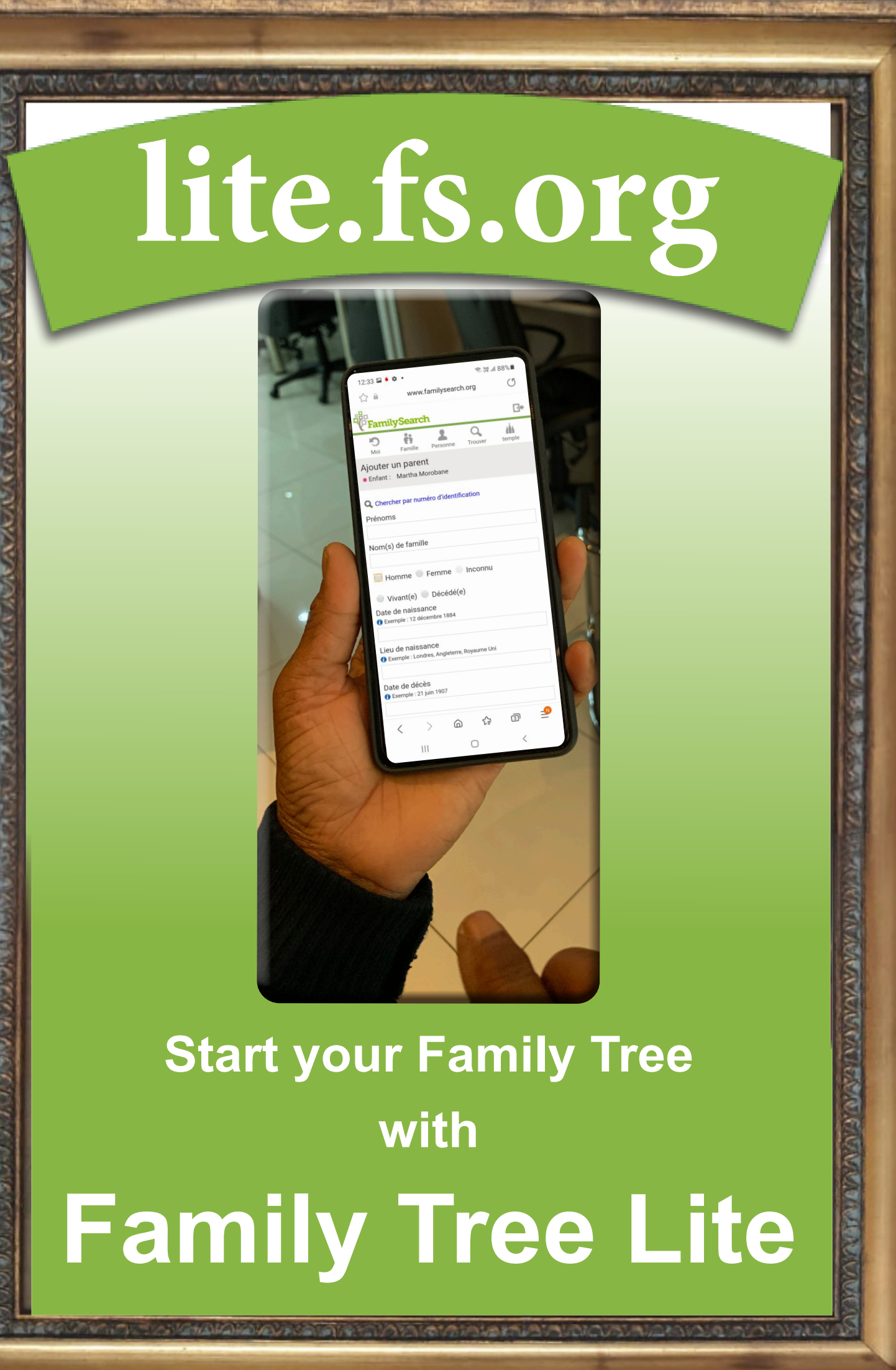

# Contents

| Welcome to Family History 2                                         |
|---------------------------------------------------------------------|
| Lesson one - Getting Started 3                                      |
| Lesson two - Create an Account                                      |
| Lesson three - Entering Your Information                            |
| Lesson four - Add your Parents, Grandparents                        |
| Lesson five - Editing birth and death information                   |
| Lesson six - Editing a Marriage Event 17                            |
| Lesson seven - Correcting a child's relationship to their parent 18 |
| Lesson eight - Entering a Spouse 19                                 |
| Lesson nine - Entering a Child 20                                   |
| Lesson ten - Preparing Vicarious Ordinances                         |
| Appendix - Forgotten Username or Password 24                        |

# Welcome to Family History

The Church of Jesus Christ of Latter-day Saints emphasizes the importance of family relationships. We believe that families can be united in the most sacred of all human relationships – as husband and wife and as parents and children – in a way not limited by death.

### Eternal Life Through the Atonement of Jesus Christ is Offered to All

Our Father in Heaven provides the opportunity for each of His children to continue sacred family relationships after this life.

For that purpose:

God sent His Son to teach us how to return to Him and receive eternal life.

All will be resurrected through the Atonement of Jesus Christ.

Eternal life will be given to all who accept His teachings, obey His commandments, and receive the necessary ordinances through the priesthood.

Those who do not hear the Saviour's teachings on earth will have the opportunity to do so after this life. Those who accept the Saviour's teachings after this life need the earthly ordinances of baptism and eternal marriage (see John 3:5; 1 Corinthians 15:29).

Members of The Church of Jesus Christ of Latter-day Saints identify their ancestors to ensure that the essential ordinances are performed in their behalf in sacred temples.

Ancestors for whom the ordinances are performed are free to choose whether they accept these ordinances.

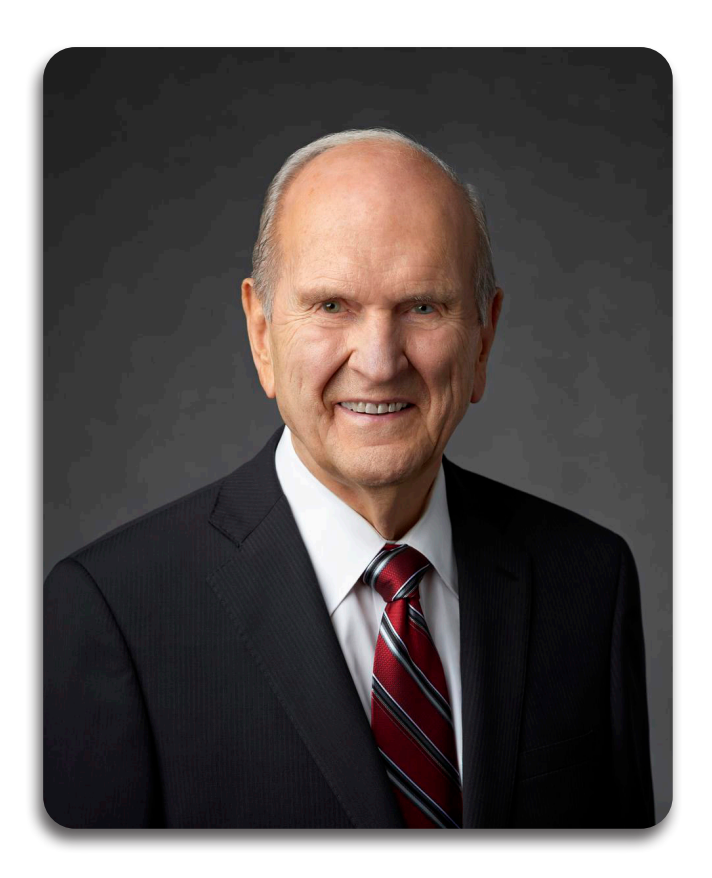

President Nelson said, "Every human being who comes to this earth is the product of generations of parents. We have a natural yearning to connect with our ancestors. This desire dwells in our hearts, regardless of age... When our hearts turn to our ancestors, something changes inside us. We feel part of something greater than ourselves.

"While temple and family history work has the power to bless those beyond the veil, it has an equal power to bless the living. It has a refining influence on those who are engaged in it."

### Lesson one - Getting Started

On the following pages are two forms to gather and collect information on your family. Similar forms are found in My Family Stories That Bring Us Together booklet. Use the My Family booklet where possible to gather your information.

Talk to your family members and gather the details of their lives-especially the older people in your family and others in your town or village. It is important to get this information while they are still living.

An old African Proverb says:

### "When an old man dies, it's as if a library burns down."

### Form 1

Begin by adding your parents, yourself and siblings.

### Form 2

Talk with your parents, aunts, uncles, cousins, and grandparents about your family stories. Gather any photos or documents you and your relatives may already have.

Complete am much information as requested on Form 2.

This will include yourself, parents, grandparents, and great-grandparents, completing your four generation chart.

After gathering your family's information requested onto the form, consider entering it online at **FamilySearch.org**, where it will be preserved for future generations. If you are using a mobile device, visit **https://lite.fs.org** for a better expeirence on mobile networks. This will be the beginning of building your Family Tree.

### Guidelines:

Write the entire name of each person, using the birth surname for each man and woman. Capitalize the first character of all names and places.

Write the gender as **M** (male) or **F** (female).

Write dates as day-month-year, with the month written out (**12 September 2001**). If an exact date is not known, estimate using the word "About" (**About 1973**).

Enter places from the smalest to the largest unit- village, town, province, country-with commas between (**Parktown, Johannesburg, Gauteng, South Africa**). Include as much as you can discover, but at least the country name, if known.

### Next Steps:

Now that you have gathered stories and information about your family and completed as much as possible of your Family Tree, you should:

### Build

Start building your family tree on **FamilySearch.org**. (For a better experience on a mobile device, visit **https://lite.fs.org**.)

If you need help or want to find a family history center near you, click Feedback and Support link at the bottom of **https://lite.fs.org**.

### Keep Going!

Find information and stories for more family members, and help others do the same.

| <u>Form</u>       | 1                                        | Parents                                                        |            |                   |                                                  | Children |                                             |            |
|-------------------|------------------------------------------|----------------------------------------------------------------|------------|-------------------|--------------------------------------------------|----------|---------------------------------------------|------------|
| <b>2</b> N        | My Father                                |                                                                |            | Name:             |                                                  |          |                                             | Sex        |
| Name <sup>.</sup> |                                          |                                                                | M          | Birth:            | Date                                             | Place    |                                             | NI/F       |
| Rirth:            | Date                                     | Place                                                          | M/F        | Death:            | Date                                             | Place    |                                             |            |
| Dogth:            |                                          |                                                                |            |                   | Check when entered into FamilySearch.org         |          | Check if deceased, but information unknown: | ]          |
| Deutri.           | Check when entered into FamilySearch.org | Check if deceased, but information unknown:                    |            | Name:             |                                                  |          |                                             | Sex        |
| Write vo          | our memories or stories:                 |                                                                |            | Birth:            | Date                                             | Place    |                                             | M/F        |
| with ye           |                                          |                                                                |            | Death:            | Date                                             | Place    |                                             | Ī          |
|                   |                                          |                                                                |            |                   | Check when entered into FamilySearch.org         |          | Check if deceased, but information unknown: |            |
|                   |                                          |                                                                |            | Name:             |                                                  |          |                                             | Sex        |
|                   |                                          |                                                                |            | Birth:            | Date                                             | Place    |                                             | M/F        |
|                   | ••••••                                   |                                                                |            | Death:            | Date                                             | Place    |                                             | <br>_      |
|                   |                                          |                                                                |            | Douin             | Check when entered into FamilySearch.org         |          | Check if deceased, but information unknown: |            |
|                   |                                          |                                                                |            | Name:             |                                                  |          |                                             | Sex        |
|                   |                                          |                                                                |            | Birth:            | Date                                             | Place    |                                             | M/F        |
|                   |                                          | Additional relationships for this person are found on page(s): |            | Death:            | Date                                             | Place    |                                             | ۲<br>۲     |
| Marriag           | ne. Date                                 | Place                                                          |            |                   | Check when entered into FamilySearch.org         |          | Check if deceased, but information unknown: |            |
| Marriag           |                                          | Check if married, but information unknown:                     |            | Name <sup>.</sup> |                                                  |          |                                             | Sev        |
| 3 1               | My Mother                                |                                                                |            | Ritth:            | Data                                             | Diaco    |                                             | ] M/F      |
|                   |                                          |                                                                |            | Death:            | Date                                             | Diace    |                                             | -          |
| Name:             |                                          |                                                                | J <b>F</b> | Dealn.            | Date<br>Check when entered into FamilySearch.org |          | Check if deceased, but information unknown: |            |
| Birth:            | Date                                     | Place                                                          |            | Nama:             |                                                  |          |                                             | ]          |
| Death:            | Date                                     | Place                                                          |            | Dirth:            |                                                  | ] [      |                                             | M/F        |
|                   | Check when entered into FamilySearch.org | Check if deceased, but information unknown:                    | )          |                   | Date                                             | Place    |                                             |            |
| Write yo          | our memories or stories:                 |                                                                |            | Death:            | Date                                             | Place    | Check if deceased but information unknown:  |            |
|                   |                                          |                                                                |            |                   |                                                  |          |                                             |            |
|                   |                                          |                                                                |            | Name:             |                                                  | 1        |                                             | Sex<br>M/F |
| · · · · · · · ·   |                                          |                                                                |            | Birth:            | Date                                             | Place    |                                             |            |
|                   |                                          |                                                                |            | Death:            | Date                                             | Place    |                                             |            |
|                   |                                          |                                                                |            |                   | Check when entered into FamilySearch.org         |          | Check if deceased, but information unknown: |            |
|                   |                                          |                                                                |            | Name:             |                                                  |          |                                             | Sex        |

Additional relationships for this person are found on page(s):

Birth:

Death:

Date

Place

Check when entered into FamilySearch.org

M/F

Check if deceased, but information unknown:

4

#### Form 2

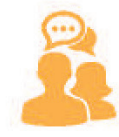

# Talk

Talk with your parents, aunts, uncles, cousins, and grandparents about your family stories. Gather any photos or documents you and your relatives may already have.

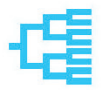

# Complete

Fill in this My Family Tree.

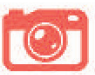

# Add

Include family photos and stories.

|      | Name<br>Birthplace |
|------|--------------------|
| Me   | Birth date         |
|      | Marriage date      |
|      | Place              |
|      | Name               |
| snoc | Birthplace         |
|      | Birth date         |
|      | Death date         |
|      | Death place        |

# My Family Tree

|   |           |                      | ×. |
|---|-----------|----------------------|----|
|   |           | Name                 | 1  |
|   |           | Birthplace           | _  |
|   |           | Birth dateDeath date |    |
|   |           | Death place          |    |
| - |           | Marriage datePlace   |    |
|   |           | Name                 |    |
|   |           | Birthplace           |    |
|   |           | Birth dateDeath date | -  |
|   |           | Death place          |    |
|   |           |                      |    |
| N | lame      |                      |    |
| В | irthplac  | e                    |    |
| В | irth date | eDeath date          |    |
| D | eath pla  | ace                  |    |
| N | larriage  | datePlace            |    |
| N | lame      |                      |    |
| В | irthplac  | e                    |    |
| В | irth date | eDeath date          |    |
| D | eath pla  | ace                  |    |
|   | -         |                      |    |
|   |           | Name                 |    |
|   |           | Birthplace           | L  |
|   |           | Birth dateDeath date | 1  |
|   |           | Death place          |    |
| _ |           | Marriage datePlace   |    |
|   |           | Name                 |    |
|   |           | Birthplace           |    |
|   |           | Birth dateDeath date | -  |
|   |           |                      |    |

Visit us at FamilySearch.africa

Death place

| Name           |            |
|----------------|------------|
| Birthplace     |            |
| Birth date     | Death date |
| Death place    |            |
| Marriage dateP | lace       |
| Name           |            |
| Birthplace     |            |
| Birth date     | Death date |
| Death place    |            |
|                |            |

| Name                 |
|----------------------|
| Birthplace           |
| Birth dateDeath date |
| Death place          |
| Marriage datePlace   |
| Name                 |
| Birthplace           |
| Birth dateDeath date |
| Death place          |

| Name                 |
|----------------------|
| Birthplace           |
| Birth dateDeath date |
| Death place          |
| Marriage datePlace   |
| Name                 |
| Birthplace           |
| Birth dateDeath date |
| Death place          |

| Name                 |
|----------------------|
| Birthplace           |
| Birth dateDeath date |
| Death place          |
| Marriage datePlace   |
| Name                 |
| Birthplace           |
| Birth dateDeath date |
| Death place          |

### Lesson two - Create an Account

 Go to https://lite.fs.org or lite.fs.org. If you aren't immediately directed to FamilySearch, choose The Family Tree Lite. If "The Family Tree Lite" doesn't immediately appear, use a different Search Engine. Google Chrome, Safari and Petal work well. "Google Go" does not work well.

If you already have a church account, skip to page 10, lesson three.

- 2. Click **Create a Free Account** (upper right in the FamilySearch screen)
- 3. Enter **First Name** and **Last Name** in the correct boxes.

- 4. Create a User Name
- 5. Create a **password** and **confirm** your password. It must have at least 8 characters with any combination of letter <u>and</u> numbers with no spaces.

Record and keep the Username and Password in a safe place for future reference.

6. Click Continue

| Q Ali 🕨                                                                                          |                                                                                                   |                                                   |                                     |                |
|--------------------------------------------------------------------------------------------------|---------------------------------------------------------------------------------------------------|---------------------------------------------------|-------------------------------------|----------------|
|                                                                                                  | Videos 🕍 I                                                                                        | mages                                             | Shopping                            | 🗉 News         |
| About 139 00                                                                                     | 00 000 results                                                                                    | (0,43 seco                                        | onds)                               |                |
| https://lite.fs.                                                                                 | org                                                                                               |                                                   |                                     |                |
| The Fam                                                                                          | ily Tree Lit                                                                                      | e                                                 |                                     |                |
| No information                                                                                   | on is available of                                                                                | or this pag                                       | je.                                 |                |
| https://www.f                                                                                    | amilysearch.or                                                                                    | g → help → h                                      | nelpcenter > artic                  | cle 🔻          |
| Family Ti                                                                                        | •ee Lite • F                                                                                      | amilyS                                            | earch                               | e or computer. |
| ://lite.fs.org)                                                                                  | ; Enter the user                                                                                  | name and                                          | l password of ye                    | our Church     |
| _                                                                                                |                                                                                                   |                                                   |                                     |                |
|                                                                                                  |                                                                                                   | Crea                                              | te a Free A                         | ccount         |
| <b>V</b> -Family                                                                                 | Search                                                                                            | Crea                                              |                                     | ceount         |
|                                                                                                  | Si                                                                                                | gn In                                             | l                                   |                |
|                                                                                                  |                                                                                                   |                                                   |                                     |                |
| Username                                                                                         |                                                                                                   |                                                   |                                     |                |
|                                                                                                  |                                                                                                   |                                                   |                                     |                |
| Password                                                                                         |                                                                                                   |                                                   |                                     |                |
| 🗆 Keep n                                                                                         | ne sianed ir                                                                                      | n for 2                                           | weeks                               |                |
|                                                                                                  |                                                                                                   |                                                   |                                     |                |
|                                                                                                  |                                                                                                   | Sign In                                           |                                     |                |
| _                                                                                                |                                                                                                   | _                                                 |                                     | _              |
|                                                                                                  |                                                                                                   |                                                   |                                     |                |
| FamilySe                                                                                         | arch                                                                                              |                                                   |                                     | Sign In        |
|                                                                                                  |                                                                                                   |                                                   |                                     |                |
|                                                                                                  | Account                                                                                           | Inforr                                            | nation                              |                |
| First No.                                                                                        | Account                                                                                           | Inforr                                            | nation                              |                |
| First Na                                                                                         | Mccount                                                                                           | Inforr                                            | nation                              |                |
| First Na                                                                                         | me<br>me                                                                                          | Inforr                                            | mation                              |                |
| First Na                                                                                         | Account                                                                                           | Inforr                                            | mation                              |                |
| First Na<br>Last Na<br>User Na                                                                   | Account                                                                                           | Inforr                                            | mation                              |                |
| First Na                                                                                         | Account<br>me<br>ame                                                                              | Inforr                                            | nation                              |                |
| First Na<br>Last Na<br>User Na<br>A uniq<br>letters                                              | Account<br>me<br>ame<br>ue name contra<br>and numbers                                             | Inforr<br>taining a<br>5, no spa                  | combination<br>cces.                | of             |
| First Na<br>Last Na<br>User Na<br>A uniq<br>letters                                              | Account                                                                                           | Inforr<br>taining a<br>s, no spa                  | combination<br>cces.                | of             |
| First Na                                                                                         | Account<br>me<br>ame<br>ue name cont<br>and numbers                                               | Inforr<br>taining a<br>s, no spa                  | combination<br>cces.                | of             |
| First Na<br>Last Na<br>User Na<br>User Na<br>letters<br>Passwo<br>At leas<br>of letter           | Account<br>me<br>me<br>ue name con<br>and numbers<br>rd<br>st 8 character<br>ers and numb         | taining a<br>s, no spa                            | combination<br>icces.               | of             |
| First Na<br>Last Na<br>User Na<br>User Na<br>A uniq<br>letters<br>Passwo<br>At leas<br>of letter | Account<br>me<br>me<br>ame<br>ue name cont<br>and numbers<br>rd<br>st 8 character<br>ers and numb | taining a<br>s, no spa<br>'s with an<br>ers with  | combination<br>combination<br>ices. | of             |
| First Na                                                                                         | Account                                                                                           | taining a<br>s, no spa<br>'s with an<br>iers with | combination<br>combination<br>aces. | of             |
| First Na                                                                                         | Account                                                                                           | taining a<br>s, no spa<br>s with an<br>eers with  | combination<br>icces.               | of             |
| First Na                                                                                         | Account<br>me<br>me<br>ame<br>ue name con<br>and numbers<br>rd<br>st 8 character<br>ers and numb  | taining a<br>s, no spa                            | nation                              | of             |

| Back Sign In                                                                                                    |  |
|----------------------------------------------------------------------------------------------------|--|
| Recovery Options                                                                                                    |  |
| For account validation and recovery          Email         OR         Mobile Number                                                                                                    |  |
| Continue                                                                                                    |  |
| Back Sign In                                                                                                    |  |
| Recovery Options                                                                                                    |  |
| Email<br>Enter an email address for recovering your<br>username or password.                                                                                                    |  |
| Continue                                                                                                    |  |
| Back Sign In                                                                                                    |  |
| Personal Information                                                                                                    |  |
| Contact Name (Everyone Sees This)                                                                                                    |  |
| letters or numbers.<br>O Male<br>O Female                                                                                                    |  |
| Country<br>Select a country                                                                                                    |  |
| Birth Date       Month     V     Day     V     Year     V                                                                                                    |  |
| Are you a member of The Church of Jesus                                                                                                    |  |
| Christ of Latter-day Saints?                                                                                                    |  |
| Christ of Latter-day Saints?<br>O Yes<br>O No                                                                                                    |  |
| <ul> <li>Christ of Latter-day Saints?</li> <li>Yes</li> <li>No</li> <li>I agree to the Rights and Use</li> <li>Information (Updated 2/3/2015) and<br/>have read the Privacy Policy (Updated<br/>3/18/2014).</li> </ul> |  |

7. Select a Recovery Option. Choose either Email or Mobile Number.

**8. Input** your Recovery information. Be prepared to respond to verification.

- 9. Create a Contact Name.
- 10. Select Sex
- 11. Select a country using the drop-down arrows.
- 12. Enter **Birth Date** (Month, Day, Year) by using the drop-down arrows.
- **13.** Tick whether or not you are a member of The Church of Jesus Christ of Latter-day Saints.
- 14. After reading the Rights and Use Information and Privacy Policy, **Tick** the box.
- 15. Click Continue

 If you are <u>not</u> a member of The Church of Jesus Christ of Latter-day Saints, Click continue and go to step 17.

**If you <u>are</u> a member** of The Church of Jesus Christ of Latter-day Saints, you will be prompted to enter your **Membership Record Number**.

Don't skip this step, even though you are given the option. Before you go on, find your membership number on your temple recommend or ask a ward clerk or Church leader.

17. Click Create an Account

 Activate your Account by going to the <u>email</u> <u>account</u> or <u>phone message</u> you chose as your Account Recovery Option.

| Back                                                                                                    | Sign In                                                                          |
|----------------------------------------------------------------------------------------------------|----------------------------------------------------------------------------------|
| Membership Verific                                                                                                    | cation                                                                           |
| Record Number                                                                                                    |                                                                                  |
| Skip this step and remind r                                                                                                    | ne later                                                                         |
| Create an Account                                                                                                    |                                                                                  |
| We use your record number to<br>are a member of The Church of<br>of Latter-day Saints. If you do<br>record number, look on your T<br>recommend or ask a ward cle<br>leader. | o verify that you<br>of Jesus Christ<br>on't know your<br>remple<br>rk or Church |
|                                                                                                    |                                                                                  |
|                                                                                                    |                                                                                  |
| AA 🔒 familysearch.org                                                                                                    | S                                                                                |
|                                                                                                    | Sign In                                                                          |
| Don't Forget to Activate<br>for Account Recov                                                                                                    | Your Email<br>very                                                               |
| Sign in to your email, and click<br>verify that you own this email a<br>step must be taken within 48 ho<br>email to be used for account red                                 | the link to<br>ccount. This<br>ours for your<br>covery.                          |
| Don't see the email? Check you                                                                                                    | r junk mail.                                                                     |

19. If you chose your email account as your recovery option, you will find an email to activate your account by clicking on **Complete Registration.** 

| Complete your Fa                                                                                                    | milySearch Reg                                                                                               | istration                                                                                                    | 2                                    |
|----------------------------------------------------------------------------------------------------|----------------------------------------------------------------------------------------------------|----------------------------------------------------------------------------------------------------|--------------------------------------|
| Familys<br>to me<br>12 minut                                                                                                 | <b>Search</b><br>es ago Details                                                                              |                                                                                                    | *                                    |
| This message has show original.                                                                                              | been modified to                                                                                             | fit your screen. Tap                                                                                             | here to                              |
|                                                                                                    | FamilyS                                                                                                    | earch                                                                                                    |                                      |
| Nearly the<br>your Fam                                                                                                    | ere. Activ<br>ilySearch                                                                                      | vate<br>1                                                                                                    |                                      |
| Click <b>Complete</b><br>activate your ac                                                                                    | e Registratio                                                                                                | <b>n</b> to                                                                                                    |                                      |
|                                                                                                    | Complete Regi                                                                                                | stration                                                                                                    |                                      |
| When you get t<br>in to get start<br>sign-in informa<br>email address t<br>or password.<br>We look forward<br>meaningful fam | o FamilySearce<br>ed. If you for<br>tion, you can<br>o recover you<br>d to helping yo<br>illy discoveries    | h.org, <b>sign</b><br>get your<br>use your<br>r username<br>ou make<br>s!                                        |                                      |
|                                                                                                    |                                                                                                    |                                                                                                    | _                                    |
| If the Complete R<br>you can copy and<br>browser window i<br>https://familysear<br>token=990691                              | egistration link o<br>paste this URL i<br>nstead:<br>rch.org/register/                                       | doesn't work,<br>in a new<br>/verify/email?                                                                      |                                      |
| This is a system-or receive any replie                                                                                       | generated email,<br>s to this messag                                                                         | so we won't<br>je.                                                                                               |                                      |
| If you didn't sign<br>account, you can                                                                                       | up for a FamilyS<br>safely ignore thi                                                                        | earch<br>s message.                                                                                              |                                      |
| This ema<br>This<br>A service provid<br>© 2021 by Int<br>50 E. North                                                         | iil was sent to: j<br>email was sent t<br>led by The Churı<br>day Sai<br>ellectual Reserv<br>Temple Street S | oypeck5@gmail.co<br>by: FamilySearch<br>ch of Jesus Christ<br>nts<br>e, Inc. All rights r<br>alt Lake City, UT 8 | om<br>of Latter<br>eserved.<br>34150 |
| FamilySearch R<br>12-10)                                                                                                    | Ights and Use Ir<br>Privacy Policy (U                                                                        | Ipdated 2018-09-                                                                                                 | ed 2019<br>01)                       |
|                                                                                                    |                                                                                                    |                                                                                                    |                                      |
| R                                                                                                    | leply                                                                                                    | For                                                                                                    | ward                                 |
| View                                                                                                    | Gmail in: <b>Mobile</b>   Olo<br>© 2021 Go                                                                   | der version   Desktop<br>bogle                                                                                   |                                      |
|                                                                                                    |                                                                                                    |                                                                                                    |                                      |
|                                                                                                    |                                                                                                    |                                                                                                    |                                      |

### Lesson three - Entering Your Information once you have created an account

- Go to https://lite.fs.org or lite.fs.org. If you aren't immediately directed to FamilySearch, choose The Family Tree Lite. If "The Family Tree Lite" doesn't immediately appear, use a different Search Engine. Google Chrome, Safari and Petal work well. "Google Go" does not work well.
- 2. Enter your **username** and **password**, and click **Sign In**.

Find help to recover an account or password on Page 24 in the Appendix.

3. The first time you enter the site, you have to choose whether to **Accept** or **Decline All** cookies.

4. The first time you enter the site you have to choose to **Receive Messages from Family Search** or **not**.

| <b>FamilySearch</b> Create a Free<br>Sign In                                                                                                    | Account                            |  |  |  |  |
|----------------------------------------------------------------------------------------------------|------------------------------------|--|--|--|--|
| Username                                                                                                    |                                    |  |  |  |  |
|                                                                                                    |                                    |  |  |  |  |
| Password                                                                                                    |                                    |  |  |  |  |
|                                                                                                    |                                    |  |  |  |  |
| C Reep the signed in for 2 weeks                                                                                                    |                                    |  |  |  |  |
| Sign In                                                                                                    |                                    |  |  |  |  |
| Forgot username or password?                                                                                                    |                                    |  |  |  |  |
|                                                                                                    |                                    |  |  |  |  |
|                                                                                                    |                                    |  |  |  |  |
| ● familysearch.org                                                                                                    | Û                                  |  |  |  |  |
| We use cookies or similar technologies o<br>For information about our use of persona<br>consult our <u>Privacy Notice</u> .<br>MANAGE SETTINGS                                                                                                    | n this website.<br>al data, please |  |  |  |  |
| ACCEPT                                                                                                    |                                    |  |  |  |  |
| ACCEPT                                                                                                    |                                    |  |  |  |  |
| ACCEPT<br>DECLINE ALL                                                                                                    |                                    |  |  |  |  |
| ACCEPT<br>DECLINE ALL                                                                                                    |                                    |  |  |  |  |
| ACCEPT<br>DECLINE ALL<br>familysearch.org                                                                                                    | Û                                  |  |  |  |  |
| ACCEPT<br>DECLINE ALL<br>familysearch.org                                                                                                    | ĵ<br>₽ 4 =                         |  |  |  |  |
| ACCEPT<br>DECLINE ALL                                                                                                    | Ů<br>■ 4 =                         |  |  |  |  |
| ACCEPT<br>DECLINE ALL                                                                                                    |                                    |  |  |  |  |
| ACCEPT<br>DECLINE ALL<br>familysearch.org  familysearch.org  Keep in touch with FamilySea Would you like to continue to receive messages FamilySearch, including information about your                                                                                                    | The form ancestors?                |  |  |  |  |
| ACCEPT<br>DECLINE ALL                                                                                                    | ♪                                  |  |  |  |  |
| ACCEPT DECLINE ALL                                                                                                    | t                                  |  |  |  |  |
| ACCEPT<br>DECLINE ALL                                                                                                    | the from<br>ancestors?             |  |  |  |  |
| ACCEPT<br>DECLINE ALL<br>a familysearch.org<br>a familysearch.org<br>a familysearch.org<br>a familysearch.org<br>a familysearch.org<br>a familysearch.org<br>a familysearch.org<br>a familysearch org<br>a familysearch org<br>a fam | Trch<br>ancestors?                 |  |  |  |  |

### Lesson four - Add your Parents, Grandparents

Once you sign in, for those that are first-timers, you won't have much of a tree there; it'll just be yourself.

The nice thing about Family Tree Lite is that it prompts you immediately to enter your spouse, to add your children, to add your parents, right on your phone.

1. Click Add Parent.

2. Enter as much of the requested information as you know.

| 3.         | Click Next   |   |
|------------|--------------|---|
| <i>c</i> . | Onen i vente | • |

|                                                                                                    |                                                                                                    | Iamilys                                                                                   | search.org                       |                  | Û |
|----------------------------------------------------------------------------------------------------|----------------------------------------------------------------------------------------------------|-------------------------------------------------------------------------------------------|----------------------------------|------------------|---|
| °(°Fa                                                                                                    | milySea                                                                                                    | irch                                                                                      |                                  |                  |   |
|                                                                                                    | <b>')</b><br>Me                                                                                             | <b>F</b> amily                                                                            | Person                           | <b>Q</b><br>Find |   |
| Starti                                                                                                    | ng Person                                                                                                   |                                                                                           |                                  |                  |   |
|                                                                                                    | o <mark>y Smith</mark><br>981–Living                                                                        | • GZB3-Z3                                                                                 | 36                               |                  |   |
| + Ado                                                                                                    | d Spouse                                                                                                    |                                                                                           |                                  |                  |   |
| 🕂 Ado                                                                                                    | d Child                                                                                                    |                                                                                           |                                  |                  |   |
| 🕀 Ado                                                                                                    | d Parent                                                                                                    |                                                                                           |                                  |                  |   |
|                                                                                                    |                                                                                                    |                                                                                           |                                  |                  |   |
| ▲ Ba                                                                                                    | ack to top                                                                                                  | Sign C                                                                                    | Dut                              |                  |   |
| D He                                                                                                    | lp Others                                                                                                   |                                                                                           |                                  |                  |   |
| My                                                                                                    | / Helper Numb                                                                                               | er: 60347                                                                                 |                                  |                  |   |
| Fe 🔍                                                                                                    | edback and Su                                                                                               | ipport                                                                                    |                                  |                  |   |
| Sc Go                                                                                                    | to Full Family                                                                                              | Tree                                                                                      |                                  |                  |   |
| Rights a                                                                                                    | nd Use Inform                                                                                               | ation (Updat                                                                              | ed 2/3/2015)                     |                  |   |
| Privacy                                                                                                    | Policy (Update                                                                                              | d 3/18/2014                                                                               | )                                |                  |   |
| Privacy<br>© 2021                                                                                                    | Policy (Update<br>by Intellectua                                                                            | d 3/18/2014<br>I Reserve, In                                                              | )<br>c. All Rights Res           | erved.           |   |
| Privacy<br>© 2021                                                                                                    | Policy (Update<br>by Intellectua                                                                            | d 3/18/2014<br>I Reserve, In                                                              | )<br>c. All Rights Res           | erved.           | _ |
| © 2021                                                                                                    | Policy (Update<br>by Intellectua                                                                            | d 3/18/2014<br>I Reserve, In                                                              | )<br>c. All Rights Res           | erved.           |   |
| © 2021                                                                                                    | Policy (Update<br>by Intellectua<br>milySea                                                                 | d 3/18/2014<br>I Reserve, In<br>Irch                                                      | )<br>c. All Rights Res           | erved.           | B |
| © 2021                                                                                                    | Policy (Update<br>by Intellectua<br>milySea<br>Me                                                           | d 3/18/2014<br>I Reserve, In<br>Troch<br>Family                                           | )<br>c. All Rights Res<br>Person | erved.           |   |
| e 2021                                                                                                    | Policy (Update<br>by Intellectua<br>milySea<br>D<br>Me<br>Parent                                            | d 3/18/2014<br>I Reserve, In<br>Trch<br>Family                                            | )<br>c. All Rights Res           | erved.           |   |
| © 2021<br>© 2021<br>Add<br>• Chil                                                                                                    | Policy (Update<br>by Intellectua<br>milySea<br>D<br>Me<br>Parent<br>d: Joy Sm                               | d 3/18/2014<br>I Reserve, In<br>Trch<br>Family                                            | )<br>c. All Rights Res<br>Person | erved.           |   |
| © 2021<br>© 2021<br>Add<br>• Chil                                                                                                    | Policy (Update<br>by Intellectua<br>milySea<br>D<br>Me<br>Parent<br>d: Joy Sm<br>d By ID Nu                 | d 3/18/2014<br>I Reserve, In<br>Trich<br>Family<br>ith                                    | )<br>c. All Rights Res<br>Person | erved.           |   |
| Add<br>Chill<br>First                                                                                                    | Policy (Update<br>by Intellectua                                                                            | d 3/18/2014<br>I Reserve, In<br>Transformed<br>Family                                     | )<br>c. All Rights Res<br>Person | erved.           |   |
| Add<br>Add<br>Chil<br>First                                                                                                    | Policy (Update<br>by Intellectua<br>Me<br>Parent<br>d: Joy Sm<br>d By ID Nu<br>Names                        | d 3/18/2014<br>I Reserve, In<br>Troch<br>Family<br>ith                                    | )<br>c. All Rights Res<br>Person | erved.           |   |
| Add<br>Chill<br>Chill<br>Chill<br>Last I                                                                                                    | Policy (Update<br>by Intellectua                                                                            | d 3/18/2014<br>I Reserve, In<br>Troch<br>Family<br>ith                                    | )<br>c. All Rights Res<br>Person | erved.           |   |
| Add<br>Add<br>Chil<br>First<br>Last I                                                                                                    | Policy (Update<br>by Intellectua<br>Me<br>Parent<br>d: Joy Sm<br>d By ID Nu<br>Names<br>Names               | d 3/18/2014<br>I Reserve, In<br>Tranily<br>Family                                         | )<br>c. All Rights Res<br>Person | erved.           |   |
| Add<br>Chill<br>Chill<br>Chil | Policy (Update<br>by Intellectua<br>Me<br>Parent<br>d: Joy Sm<br>d By ID Nu<br>Names<br>Names               | ith                                                                                       | )<br>c. All Rights Res<br>Person | erved.           |   |
| Add<br>Chill<br>Chill<br>Chil | Policy (Update<br>by Intellectua<br>Me<br>Parent<br>d: Joy Sm<br>d By ID Nu<br>Names<br>Names<br>ale () Fen | a 3/18/2014<br>Reserve, In<br>The serve, In<br>Family<br>ith<br>mber<br>nale $\bigcirc$ U | )<br>c. All Rights Res<br>Person | erved.           |   |

() Example: 12 December 1884

Birthplace

() Example: London, England, United Kingdom

Death Date

() Example: 21 June 1907

Death Place

Next

() Example: San Jose, California, United States

11

Cancel

The system will search the database for a person with matching information.

4. If your parent is not found in the system, click **Create Person.** The data you entered will immediately create a new person.

If your parent is already in the system, you will be offered their information to accept as your parent. Before adding that parent, <u>check below</u> to see if both your parents are found and connected. If they are not connected, Select **Add Person**.

If your parents are connected, Select Add Couple.

| FamilySearch                                                                           |
|----------------------------------------------------------------------------------------|
| Me Family Person Find                                                                  |
| Add Parent                                                                             |
| You Entered                                                                            |
| Create Person                                                                          |
| Virginia Smith<br>Birth<br>6 Aug 1919<br>Randolph, Rich, Utah<br>Death<br>2006<br>Utah |
| Possible Matches Found                                                                 |
| Add Person                                                                             |
| Virginia Smith<br>KWCR-TBT                                                             |
| <sup>Birth</sup><br>6 August 1919<br>Randolph, Rich, Utah, United States               |
| Death<br>8 January 2006<br>Lehi, Utah, Utah, United States<br>Father                   |
| Marion Bernard Smith<br>1890–1925 • KW86-JLG<br>Mother                                 |
| Dorothy Elizabeth "Bessie" Kennedy<br>1890–1973 • KWZ9-SYL                             |
| Add Couple                                                                             |
| Virginia Smith<br>KWCR-TBT                                                             |
| <sup>Birth</sup><br>6 August 1919<br>Randolph, Rich, Utah, United States               |
| Death<br>8 January 2006<br>Lehi, Utah, Utah, United States                             |
| Spouse<br>DeVirl Alvin Kunz<br>1918–1993 • KWCR-TBR                                    |
| Father<br>Marion Bernard Smith<br>1890–1925 • KW86-JLG                                 |
| Mother<br>Dorothy Elizabeth "Bessie" Kennedy<br>1890–1973 • KWZ9-SYL                   |
| Refine Search Cancel                                                                   |

Notice that the **Family** heading changes to the color **green** to indicate that you are now on the **Family View** page.

Previously, when you were going through the process of searching for your relative, the heading colors were all gray.

### Adding a Grandfather

5. From the **Family View** page, decide which family member you would like to add. For this example, we are going to add your mother's father (your grandfather).

Click **Add Father** found in the red box under the light rust sub-heading "**Grandparents - Mother's Side.**" Because you are adding your mother's father, you are actually adding your grandfather.

Notice that, because you are in the mode of <u>searching</u> for your relative, the headings are all gray. See in the red box that you are searching for the Father of the child Virginia Smith.

6. **Enter** as much of the requested information about your grandfather as you know.

 To connect with your grandfather, repeat the above Step 4 of this section to either Create Person, Add Person or Add Couple.
 13

| <b>~~FamilySea</b>                                                                                                    | rch                                                                                                    |                                   |                  | •          |  |  |  |
|----------------------------------------------------------------------------------------------------|----------------------------------------------------------------------------------------------------|-----------------------------------|------------------|------------|--|--|--|
| Ö                                                                                                    | ij                                                                                                    | 1                                 | Q                |            |  |  |  |
| Starting Persor                                                                                                    | Family                                                                                                    | Person                            | FING             |            |  |  |  |
| Joy Smith                                                                                                    |                                                                                                    |                                   |                  |            |  |  |  |
| Add Spouse                                                                                                    | • GZB3-Z3                                                                                                    | 6                                 |                  |            |  |  |  |
| Add Child                                                                                                    | Add Child                                                                                                    |                                   |                  |            |  |  |  |
| Parents and Sit                                                                                                    | olings                                                                                                    |                                   |                  |            |  |  |  |
| 🔁 🖪 Add Si                                                                                                    | oouse                                                                                                    |                                   |                  |            |  |  |  |
| O Virginia Sm<br>1919-2006 •                                                                                                    | ith<br>GZBL-97J                                                                                                    |                                   |                  |            |  |  |  |
| O Joy Sn                                                                                                    | n <mark>ith</mark><br>ivina • GZ                                                                                    | B3-Z36                            |                  | Ø          |  |  |  |
| ₽ Add Si                                                                                                    | bling                                                                                                    | 20 200                            |                  |            |  |  |  |
| Add Another                                                                                                    | Parent                                                                                                    |                                   |                  |            |  |  |  |
| Grandparents<br>Mother's Side                                                                                                    |                                                                                                    |                                   |                  |            |  |  |  |
| Add Fa                                                                                                    | ther                                                                                                    |                                   |                  |            |  |  |  |
|                                                                                                    | other                                                                                                    |                                   |                  |            |  |  |  |
| Virgini                                                                                                    | a Smith                                                                                                    |                                   |                  |            |  |  |  |
| 1919-2                                                                                                    | 2006 • GZE                                                                                                    | 3L-97J                            |                  |            |  |  |  |
| FamilySea                                                                                                    | arch                                                                                                    |                                   |                  | <b>I</b> ∳ |  |  |  |
|                                                                                                    |                                                                                                    |                                   |                  |            |  |  |  |
| <b>5</b>                                                                                                    | Family                                                                                                    | Berson                            | <b>Q</b>         |            |  |  |  |
| Me<br>Add Father                                                                                                    | <b>F</b> amily                                                                                                    | Person                            | <b>Q</b><br>Find |            |  |  |  |
| Me<br>Add Father<br>Child: Virginia                                                                                                    | Family<br>Smith                                                                                                    | Person                            | Find             |            |  |  |  |
| Me<br>Add Father<br>Child: Virginia                                                                                                    | Family<br>Smith                                                                                                    | Person                            | Find             |            |  |  |  |
| Me<br>Add Father<br>Child: Virginia<br>G Find By ID Nu<br>First Names                                                                                                    | Family<br>Smith                                                                                                    | Person                            | Find             |            |  |  |  |
| Me<br>Add Father<br>Child: Virginia<br>G Find By ID Nu<br>First Names                                                                                                    | Family<br>Smith                                                                                                    | Person                            | Find             |            |  |  |  |
| Me<br>Add Father<br>Child: Virginia<br>G Find By ID Nu<br>First Names                                                                                                    | Family<br>Smith                                                                                                    | Person                            | Find             |            |  |  |  |
| Me<br>Add Father<br>Child: Virginia<br>G Find By ID Nu<br>First Names<br>Last Names<br>C Male O Fen                                                                                                    | Family<br>Smith<br>mber                                                                                             | Person                            | Find             |            |  |  |  |
| Me<br>Add Father<br>Child: Virginia<br>G Find By ID Nu<br>First Names<br>Last Names<br>Male O Fen<br>O Living O De                                                                                                    | Family<br>Smith<br>mber<br>nale () U                                                                                | Person                            | Find             |            |  |  |  |
| Me<br>Add Father<br>Child: Virginia<br>G Find By ID Nu<br>First Names<br>Last Names<br>Male O Fen<br>Living O De<br>Birthdate<br>Example: 12 Dec                                                                                                    | Family<br>Smith<br>mber<br>nale () U<br>ecceased<br>ember 1884                                                      | Person                            | Find             |            |  |  |  |
| Me<br>Add Father<br>Child: Virginia<br>G Find By ID Nu<br>First Names<br>Last Names<br>Male O Fen<br>O Living O De<br>Birthdate<br>Example: 12 Dec                                                                                                    | smith<br>mber<br>nale () U<br>eceased<br>ember 1884                                                                 | Person                            | Find             |            |  |  |  |
| Me<br>Add Father<br>Child: Virginia<br>Child: Virginia<br>Sind By ID Nu<br>First Names<br>Last Names<br>Male O Fen<br>Living O De<br>Birthdate<br>Example: 12 Dec<br>Eirthplace                                                                                                    | Family<br>Smith<br>mber<br>nale () U<br>eceased<br>ember 1884                                                       | Person<br>nknown                  | Find             |            |  |  |  |
| Me<br>Add Father<br>Child: Virginia<br>Child: Virginia<br>First Names<br>Last Names<br>Male O Fen<br>Living O De<br>Birthdate<br>Example: 12 Dec<br>Birthplace                                                                                                    | Family<br>Smith<br>mber<br>nale () U<br>eceased<br>ember 1884                                                       | Person<br>nknown                  | Find             |            |  |  |  |
| Me<br>Add Father<br>Child: Virginia<br>G Find By ID Nu<br>First Names<br>Last Names<br>Male O Fen<br>O Living O De<br>Birthdate<br>Example: 12 Dec<br>Birthplace<br>Example: London<br>Death Date<br>Example: 21 June                                                                | Family<br>Family<br>Smith<br>mber<br>nale () U<br>eceased<br>ember 1884<br>, England, U<br>e 1907                   | Person<br>nknown                  | Find             |            |  |  |  |
| Me<br>Add Father<br>Child: Virginia<br>Child: Virginia<br>First Names<br>Last Names<br>Male Fen<br>Living De<br>Birthdate<br>Example: 12 Dec<br>Birthplace<br>Example: 21 June<br>Example: 21 June                                                                                   | Family<br>Family<br>Smith<br>mber<br>nale () U<br>eceased<br>ember 1884<br>, England, U<br>e 1907                   | Person<br>nknown                  | Find             |            |  |  |  |
| Me<br>Add Father<br>Child: Virginia<br>G Find By ID Nu<br>First Names<br>Last Names<br>Male O Fen<br>Living O De<br>Birthdate<br>Example: 12 Dec<br>Birthplace<br>Example: London<br>Death Date<br>Example: 21 June<br>Example: San Jos                                              | Family<br>Family<br>Smith<br>mber<br>nale () U<br>eceased<br>ember 1884<br>, England, U<br>e 1907<br>se, California | Person<br>nknown<br>nited Kingdom | Find             |            |  |  |  |
| Me<br>Add Father<br>Child: Virginia<br>Child: Virginia<br>First Names<br>Last Names<br>Last Names<br>Last Names<br>Last Names<br>Last Names<br>Last Names<br>Example Death<br>Birthdate<br>Example: 12 Dec<br>Birthplace<br>Example: 21 June<br>Example: 21 June<br>Example: San Jos | Family<br>Family<br>Smith<br>mber<br>nale () U<br>eceased<br>ember 1884<br>, England, U<br>e 1907<br>se, California | Person                            | Find<br>Find     |            |  |  |  |

Notice that the **Family** heading changes back to the color **green** to indicate that you are back on the **Family View** page.

Notice That your grandfather is now under the sub-heading **Grandparents** - **Mother's Side.** 

Notice that you have the option of adding an additional generation of family members. The option to search for and add your **Great-Grandparents** on your **Mother's Father's Side** is created in a navy blue section.

To add another family member, follow the same process as outlined above.

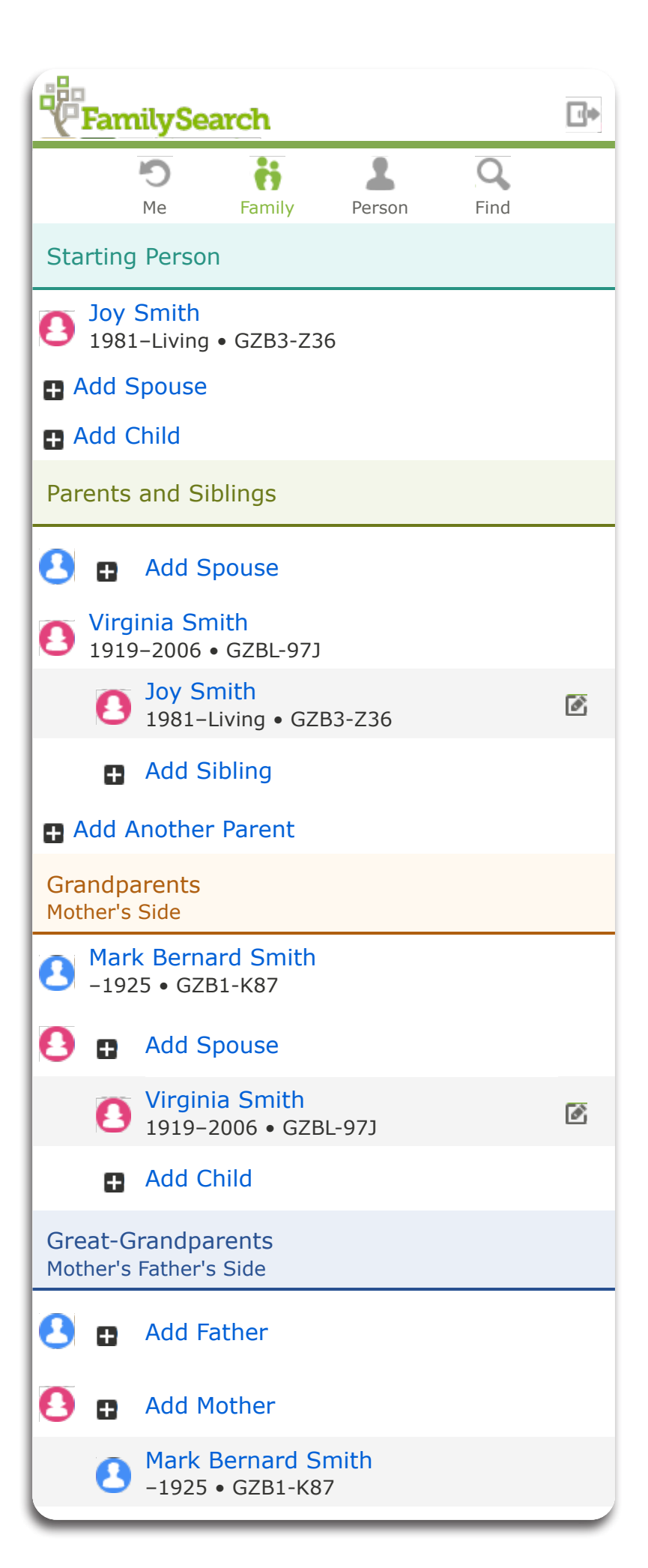

## An Illustration of the Process of Creating Four Generations

| FamilySearch                        | FamilySearch                                 | FamilySearch                               | FamilySearch                                     | FamilySearch                                       | FamilySearch                                   |
|-------------------------------------|----------------------------------------------|--------------------------------------------|--------------------------------------------------|----------------------------------------------------|------------------------------------------------|
| Me Family Person                    | Me Family Perso                              | n Me Family Person                         | Me Family Person                                 | Me Family Person                                   | Me Family Person                               |
| Starting Person                     | Starting Person                              | Starting Person                            | Starting Person                                  | Starting Person                                    | Starting Person                                |
| Joy Smith<br>1981-Living • GZB3-Z36 | Joy Smith<br>1981-Living • GZB3-Z36          | Joy Smith<br>1981-Living • GZB3-Z36        | Joy Smith<br>1981–Living • GZB3-Z36              | Joy Smith<br>1981-Living • GZB3-Z36                | Joy Smith<br>1981-Living • GZB3-Z36            |
| Add Spouse                          | Add Spouse                                   | Add Spouse                                 | Add Spouse                                       | Add Spouse                                         | Add Spouse                                     |
| Add Child                           | Add Child                                    | Add Child                                  | Add Child                                        | Add Child                                          | Add Child                                      |
| Parents and Siblings                | Parents and Siblings                         | Parents and Siblings                       | Parents and Siblings                             | Parents and Siblings                               | Parents and Siblings                           |
| Add Spouse                          | Add Spouse                                   | O DeVirl Kunz<br>1918–1993 • GZ14-95N      | OeVirl Kunz<br>1918-1993 • GZ14-95N              | OeVirl Kunz<br>1918-1993 • GZ14-95N                | OeVirl Kunz<br>1918-1993 • GZ14-95N            |
| Joy Smith                           | Joy Smith                                    | Virginia Smith<br>1919-2006 • GZBL-97J     | Virginia Smith<br>1919–2006 • GZBL-97J           | Uirginia Smith<br>1919-2006 • GZBL-97J             | Virginia Smith<br>1919–2006 • GZBL-97J         |
| 1981-Living • GZB3-Z36              | 1981-Living • GZB3-Z36                       | Joy Smith<br>1981-Living • GZB3-Z36        | O Joy Smith<br>1981-Living • GZB3-Z36            | O Smith<br>1981-Living • GZB3-Z36                  | O Joy Smith<br>1981–Living • GZB3-Z36          |
|                                     |                                              | Add Sibling                                | Add Sibling                                      | Add Sibling                                        | Add Sibling                                    |
| Grandparents                        | Grandparents                                 | Add Another Parent                         | Add Another Parent                               | Add Another Parent                                 | Add Another Parent                             |
| Mother's Side                       | Mother's Side                                | Grandparents<br>Father's Side              | Grandparents<br>Father's Side                    | Grandparents<br>Father's Side                      | Grandparents<br>Father's Side                  |
| Add Father                          | e -1925 • GZB1-K87                           | 🕙 🗈 Add Father                             | 🛃 🖶 Add Father                                   | 🕘 🖪 Add Spouse                                     | Alvin Nephi Kunz<br>Deceased • GZ14-MPT        |
| Add Mother                          | Add Spouse                                   | 🚺 🖪 Add Mother                             | 🤨 🖶 Add Mother                                   | Occeased • GZ14-M4R                                | 📉 Amy Matilda Kunz                             |
| 1919-2006 • GZBL-97J                | 1919-2006 • GZBL-97J                         | <b>DeVirl Kunz</b><br>1918–1993 • 5714-95N | DeVirl Kunz<br>1918-1993 • GZ14-95N              | B DeVirl Kunz<br>1918–1993 • GZ14-95N              | Deceased • GZ14-M4R                            |
|                                     | Add Child                                    | Grandparents                               | Grandparents                                     | Add Child                                          | 1918-1993 • GZ14-95N                           |
|                                     | Great-Grandparents<br>Mother's Father's Side | Mother's Side                              | Mother's Side                                    | Grandparents<br>Mother's Side                      | Grandparents                                   |
|                                     | 🕙 🗈 Add Father                               |                                            | -1923 • 3201-K87                                 | Aark Bernard Smith                                 | Mother's Side                                  |
|                                     | 🙆 🖪 Add Mother                               | Virginia Smit                              | Dorothy Elizabeth Kennedy<br>Deceased • GZ1W-563 |                                                    | -1925 • GZB1-K87                               |
|                                     | B Mark Bernard Sm th                         | • 1919-2006 • GZBL-97J                     | Virginia Smith<br>1919–2006 • GZBL-97J           | O Dorothy Elizabeth Kennedy<br>Deceased • GZ1W-563 | Dorothy Elizabeth Kennedy                      |
|                                     |                                              | Great-Grandparents                         | Add Child                                        | Virginia Smith<br>1919–2006 • GZBL-97J             | Virginia Smith<br>1919-2006 • GZBL-97J         |
|                                     |                                              | Mother's Father's Side                     | Great-Grandparents<br>Mother's Father's Side     | Add Child                                          | Add Child                                      |
| 1 1471                              | 1                                            | Add Father                                 | 😫 🗈 Add Father                                   | Great-Grandparents<br>Father's Mother's Side       | Great-Grandparents                             |
| 1. when your mo                     | ther is                                      | Add Mother                                 | 🚺 🖪 Add Mother                                   | 🕙 🖶 Add Father                                     | Add Father                                     |
| added, a mustard                    | to sooneh                                    | -1925 • GZB1-K37                           | Ark Bernard Smith                                | 🔁 🗈 Add Mother                                     |                                                |
| for your grandnar                   | to search                                    |                                            | Great-Grandparents                               | Amy Matilda Kunz<br>Deceased • GZ14-M4R            | Alvin Nephi Kunz                               |
| ide Cheese Add                      | Eathor                                       |                                            |                                                  | Great-Grandparents<br>Mother's Father's Side       | Great-Grandparents                             |
| side. Choose Add                    | raulei                                       |                                            |                                                  | Add Father                                         | Father's Mother's Side                         |
|                                     |                                              |                                            | Add Mother                                       |                                                    | 🕙 🖪 Add Father                                 |
|                                     |                                              |                                            | Deceased • GZ1W-563                              | Mark Bernard Smith                                 | 🔁 🖬 Add Mother                                 |
|                                     |                                              |                                            |                                                  | -1925 • GZB1-K87                                   | Amy Matilda Kunz<br>Deceased • GZ14-M4R        |
| 2. When her f                       | ather (your grand                            | father)                                    |                                                  | Great-Grandparents<br>Mother's Mother's Side       | Great-Grandparents                             |
| is added, a nav                     | vy blue heading is                           |                                            |                                                  | 🕙 🗈 Add Father                                     |                                                |
| created to sear                     | rch for your great-                          | -                                          |                                                  | 🤨 🖬 Add Mother                                     |                                                |
| grandparents.                       |                                              |                                            |                                                  | Dorothy Elizabeth Kenne<br>Deceased • GZ1W-563     | Add Mother                                     |
|                                     |                                              |                                            |                                                  |                                                    | -1925 • GZB1-K87                               |
|                                     |                                              |                                            |                                                  |                                                    | Great-Grandparents<br>Mother's Mother's Side   |
|                                     |                                              | 3. When your fathe                         | r is added, a secon                              | d                                                  | 🕙 🖪 Add Father                                 |
|                                     |                                              | mustard heading is                         | created to search f                              | or your                                            | 🔁 🖬 Add Mother                                 |
|                                     | :                                            | grandparents on his                        | s side.                                          |                                                    | Dorothy Elizabeth Kenne<br>Deceased • GZ1W-563 |
|                                     |                                              |                                            |                                                  |                                                    |                                                |

Each time you add an ancestor, a place is created to search for their parents. Parents are under the green heading. Grandparents are under the mustard heading. Great-grandparents are under the navy heading. These colored headings correlate with "My Family Booklet"

## Lesson five - Editing birth and death information

1. Click on the name of the person you would like to edit. This will take you to the **Person** view.

2. Click the area that needs editing: name, gender, birth, baptism, death.

3. Click Edit

- 4. Input the new information.
- 5. Add a reason the information is correct.
- 6. Click Save.

|                                                                                                    | C                                                                                                    | ö                                                                                                    | 2                                                                    | Q                           |      |
|----------------------------------------------------------------------------------------------------|----------------------------------------------------------------------------------------------------|----------------------------------------------------------------------------------------------------|----------------------------------------------------------------------|-----------------------------|------|
| Starti                                                                                                    | ng Person                                                                                                    | Family                                                                                                    | Person                                                               | FILU                        |      |
| Add                                                                                                    | oy Smith<br>981–Living<br>d Spouse<br>d Child<br>d Parent                                                                                                    | GZB3-Z36                                                                                                    |                                                                      |                             |      |
|                                                                                                    | 5                                                                                                    | ii                                                                                                    | 1                                                                    | Q                           |      |
| Joy S<br>1982-1<br>Vie                                                                                                    | Me<br>Smith<br>Living • GZ<br>w Family<br>rivate Per                                                                                                    | Family<br>B3-Z36                                                                                                    | Person                                                               | Find                        |      |
| Living<br>Only y                                                                                                    | and confide<br>rou will be al                                                                                                    | ntial people a<br>ple to see and                                                                                                    | re managed<br>I modify this                                          | in a private spa<br>person. | ice. |
| Vital<br>Name<br>Joy Sr                                                                                                    | Inform<br>mith                                                                                                    | ation                                                                                                    |                                                                      |                             |      |
| Sex<br>Femal                                                                                                    | е                                                                                                    |                                                                                                    |                                                                      |                             |      |
| Birth<br>04 Fel<br>Hong                                                                                                    | b 1982<br>Kong                                                                                                    |                                                                                                    |                                                                      |                             |      |
| Christe                                                                                                    | aping<br>1                                                                                                    |                                                                                                    |                                                                      |                             |      |
| Death<br><b> </b>                                                                                                    | i                                                                                                    |                                                                                                    |                                                                      |                             |      |
| Burial Add                                                                                                    | ł                                                                                                    |                                                                                                    |                                                                      | _                           |      |
|                                                                                                    | Ю<br>Ме                                                                                                    | <b>F</b> amily                                                                                                    | Person                                                               | Find                        |      |
| Joy S<br>Birth I                                                                                                    | Smith<br>nformation                                                                                                    | I                                                                                                    |                                                                      |                             |      |
|                                                                                                    |                                                                                                    |                                                                                                    |                                                                      |                             |      |
| Birthda<br>04 Fe                                                                                                    | ate<br>b 1982                                                                                                    | obruger 10                                                                                                    | 22                                                                   |                             | _    |
| Birthda<br>04 Fe<br>Star<br>Birthpl                                                                                                    | ate<br>b 1982<br>ndard: <b>4 F</b><br>ace                                                                                                    | ebruary 19                                                                                                    | 82                                                                   |                             |      |
| Birthda<br>04 Fe<br>Star<br>Birthpl<br>Hong<br>Star                                                                                                    | ate<br>b 1982<br>ndard: <b>4 F</b><br>ace<br>Kong<br>ndard: <b>Ho</b> i                                                                                                    | ebruary 19<br>ng Kong, C                                                                                                    | 182<br>hina                                                          |                             |      |
| Birthda<br>04 Fe<br>Star<br>Birthpl<br>Hong<br>Star<br>Reason<br>Traini                                                                                                    | ate<br>b 1982<br>ndard: <b>4 F</b><br>lace<br>Kong<br>ndard: <b>Hou</b><br>n This Infol<br>ng                                                                                                    | <b>ebruary 19</b><br>ng Kong, C<br>rmation Is (                                                                                                    | 182<br>hina                                                          |                             |      |
| Birthda<br>04 Fe<br>Star<br>Birthpl<br>Hong<br>Star<br>Reason<br>Traini<br>Modifie<br>August                                                                                                    | ate<br>b 1982<br>hdard: <b>4 F</b><br>lace<br>Kong<br>hdard: <b>Hor</b><br>h This Infor<br>ng<br>ed<br>t 28, 2024                                                                                                    | ebruary 19<br>ng Kong, C<br>rmation Is C<br>oy Joy P Sr                                                                                                   | 182<br>hina<br>Correct<br>nith 27                                    |                             |      |
| Birthda<br>04 Fe<br>Star<br>Birthpl<br>Hong<br>Star<br>Reason<br>Traini<br>Modifie<br>August                                                                                                    | ate<br>b 1982<br>ndard: <b>4 F</b><br>ace<br>Kong<br>n This Infor<br>ng<br>ed<br>t 28, 2012<br>ck<br>Er                                                                                                    | ebruary 19<br>ng Kong, C<br>rmation Is (<br>by loy P Sr<br>dit<br>D                                                                                       | <b>82</b><br>hina<br>Correct<br>nith 27<br>elete                     |                             |      |
| Birthda<br>04 Fe<br>Star<br>Birthpl<br>Hong<br>Star<br>Reason<br>Traini<br>Modifie<br>August                                                                                                    | ate<br>b 1982<br>ndard: <b>4 F</b><br>ace<br>Kong<br>ndard: <b>Ho</b> n<br>n This Infor<br>ng<br>ed<br>t 28, 2014<br>ck                                                                                                    | ebruary 19<br>ng Kong, C<br>rmation Is C<br>by loy P Sr<br>dit<br>Du<br>Family                                                                            | hina<br>Correct<br>nith 27<br>elete<br>Person                        | Q.<br>Find                  |      |
| Birthda<br>04 Fe<br>Star<br>Birthpl<br>Hong<br>Star<br>Reason<br>Traini<br>Modifie<br>August<br>Bac                                                                                                    | ate<br>b 1982<br>ndard: <b>4 F</b><br>ace<br>Kong<br>ndard: <b>Ho</b> n<br>n This Informe<br>ed<br>t 28, 20<br>K<br>K<br>E<br>Me                                                                                                    | ebruary 19<br>ng Kong, C<br>rmation Is C<br>by loy P Sr<br>dit<br>Du<br>tit<br>Family<br>ation                                                            | hina<br>Correct<br>nith 27<br>elete<br>Person                        | Q<br>Find                   |      |
| Birthdi<br>04 Fe<br>Star<br>Birthpl<br>Hong<br>Star<br>Reason<br>Traini<br>Modifie<br>August<br>Bar<br>Birthdi<br>Birthdi<br>Birthdi<br>Exam                                                                                                    | ate<br>b 1982<br>ndard: <b>4 F</b><br>ace<br>Kong<br>ndard: <b>Hon</b><br>n This Informe<br>284<br>t 28, 204<br>k<br>E<br>Smith<br>Informe<br>ate<br>nple: 12 Deco                                                                           | ebruary 19<br>ng Kong, C<br>rmation Is C<br>by loy P Sr<br>dit<br>Du<br>dit<br>Family<br>ation                                                            | hina<br>Correct<br>nith 27<br>elete<br>Person                        | Q                           |      |
| Birthda<br>O4 Fe<br>Star<br>Birthpl<br>Hong<br>Star<br>Reason<br>Traini<br>Modifie<br>August<br>Bar<br>Birthda<br>Birthda<br>Birthda<br>Birthda<br>Birthda<br>Birthda<br>Birthda<br>Birthda<br>Birthda<br>Birthda<br>Birthda<br>Birthda<br>Birthda                                                                                                    | ate<br>b 1982<br>ndard: <b>4 F</b><br>Kong<br>ndard: <b>Ho</b><br>n This Inform<br>g<br>ed<br>t 28, 20-1<br>K<br>F<br>K<br>F<br>Me<br>Smith<br>Inform<br>ate<br>nple: 12 Dece<br>eb 1982<br>ace                                              | ebruary 19<br>ng Kong, C<br>rmation Is C<br>by Joy P Sr<br>dit<br>Da<br>dit<br>Family<br>ation<br>ember 1884                                              | 182<br>hina<br>Correct<br>correct<br>elete<br>Person                 | Find                        |      |
| Birthda<br>O4 Fe<br>Star<br>Birthpl<br>Hong<br>Star<br>Reason<br>Traini<br>Modifie<br>August<br>Bar<br>Birthda<br>Birthda<br>Birthda<br>Birthda<br>Birthda<br>Birthda<br>Birthda<br>Birthda<br>Birthda<br>Birthda<br>Birthda<br>Birthda<br>Casar<br>Casar<br>Ca | ate<br>b 1982<br>ndard: 4 F<br>ace<br>Kong<br>n This Inform<br>ng<br>ed<br>t 28, 2047<br>K<br>F<br>Me<br>Smith<br>Inform<br>ate<br>nple: 12 Dece<br>eb 1982<br>ace<br>nple: Londor                                                           | ebruary 19 ng Kong, C rmation Is C to loy P Sr dit Da to loy P Sr dit Tamily ation ember 1884 , England, Ur alifornia                                     | 182<br>hina<br>Correct<br>elete<br>Person                            | Find                        |      |
| Birthdi<br>O4 Fe<br>Star<br>Birthpl<br>Hong<br>Star<br>Reason<br>Traini<br>Modifie<br>August<br>Bac<br>Birthdi<br>Birthdi<br>Exan<br>O4 Fr<br>Birthpl<br>Exan<br>Los /<br>Reason<br>Traini                                                                                                    | ate<br>b 1982<br>ndard: <b>4 F</b><br>ace<br>Kong<br>ndard: <b>Ho</b><br>n This Inform<br>d<br>t 28, 2014<br>K<br>Ent<br>Me<br>Smith<br>Inform.<br>ate<br>nple: 12 Dec<br>eb 1982<br>ace<br>nple: Londor<br>Angeles, C<br>n This Info<br>ing | ebruary 19<br>ng Kong, C<br>rmation Is (<br>by loy P Sr<br>dit D<br>dit D<br>Family<br>ation<br>ember 1884<br>a, England, Ur<br>alifornia<br>rmation Is ( | 182<br>hina<br>Correct<br>elete<br>Person<br>ited Kingdor<br>Correct | Find                        |      |

Cancel

## Lesson six - Editing a Marriage Event

1. Click on the **Pencil Icon** located on the right side of the screen between the husband and wife

2. Locate the **Marriage Events** below the wife's information. Click **Add Event** 

- 3. Input the new marriage information.
- 4. **Add** a reason the information is correct.
- 5. Click Save.

| FamilySearch |                 |                              |                        |             |                  | <b>.</b>   |
|--------------|-----------------|------------------------------|------------------------|-------------|------------------|------------|
|              |                 | <b>O</b><br>Me               | Family                 | 2<br>Person | <b>Q</b><br>Find |            |
| Sta          | rting           | Person                       |                        |             |                  |            |
| 0            | Chry<br>Living  | stal Pe                      | eck<br>9-WPC           |             |                  |            |
| ⊕ /          | Add S           | pouse                        |                        |             |                  |            |
| •            | Add C           | hild                         |                        |             |                  |            |
| Par          | ents a          | and Sib                      | olings                 |             |                  |            |
| 0            | Gary<br>Living  | P <mark>eck</mark><br>g•G8Z9 | 9-7WM                  |             |                  | $\frown$   |
|              |                 |                              |                        |             | (                | ø          |
| 0            | Joy :<br>1982   | Smith<br>–Living             | • GZB3-Z36             |             |                  |            |
|              | 0               | Chrys<br>Living              | tal Peck<br>• G8Z9-WPC |             |                  | Ø          |
|              | Ð               | Add S                        | Sibling                |             |                  |            |
| <b>0</b> /   | Add A           | nother                       | Parent                 |             |                  |            |
| Gra<br>Fati  | ndpa<br>ner's S | rents<br>ide                 |                        |             |                  |            |
| 0            | m               | Add F                        | ather                  |             |                  |            |
|              |                 |                              |                        |             |                  |            |
|              | Fan             | nilySe                       | earch                  |             |                  | <b>⊡</b> ¢ |
|              |                 | <b>9</b>                     | <b>ii</b>              | 1<br>Person | Q                |            |
|              |                 | IVIC                         | Fairing                | reison      | Fillu            |            |

| 啰                                                              | FamilyS                                                                                                    | earch                                                                                  |                       |                  | ∎¢       |
|----------------------------------------------------------------|----------------------------------------------------------------------------------------------------|----------------------------------------------------------------------------------------|-----------------------|------------------|----------|
|                                                                | Ю<br>Ме                                                                                                    | Family                                                                                 | Person                | <b>Q</b><br>Find |          |
| Hu                                                             | sband                                                                                                    |                                                                                        |                       |                  |          |
| 0                                                              | Gary Peck                                                                                                    | <b>c</b><br>7WM                                                                        |                       |                  |          |
|                                                                | - Remove                                                                                                    | or Replace                                                                             |                       |                  |          |
|                                                                | Reason This                                                                                                    | Information Is                                                                         | Correct               |                  |          |
|                                                                | Modified 25 A                                                                                                    | August 2021 b                                                                          | y Joy P Smith 2       | 27               |          |
| Wit                                                            | fe                                                                                                    |                                                                                        |                       |                  |          |
| 0                                                              | Joy Smith                                                                                                    | GZB3-Z36                                                                               |                       |                  |          |
|                                                                | - Remove                                                                                                    | or Replace                                                                             |                       |                  |          |
|                                                                | Reason This                                                                                                    | Information Is                                                                         | Correct               |                  |          |
|                                                                | Modified 25 A                                                                                                    | August 2021 b                                                                          | y Joy P Smith 2       | 27               |          |
| Ma                                                             | irriage Ev                                                                                                    | ents                                                                                   |                       |                  |          |
| 6                                                              | Add Eve                                                                                                    | nt                                                                                     |                       |                  |          |
|                                                                |                                                                                                    |                                                                                        |                       |                  |          |
| -                                                              |                                                                                                    | _                                                                                      | _                     | _                |          |
| ÷                                                              | FamilyS                                                                                                    | earch                                                                                  |                       |                  | <b>•</b> |
|                                                                | FamilyS                                                                                                    | earch<br>Family                                                                        | A<br>Person           | Q<br>Find        | •        |
| Ma<br>• H                                                      | FamilyS<br>Me<br>arriage<br>usband: Ga                                                                                        | earch<br>Family<br>ry Peck<br>y Smith                                                  | Person                | <b>Q</b><br>Find | •        |
| Ma<br>• H<br>• W<br>Cou                                        | FamilyS<br>Me<br>arriage<br>usband: Ga<br>life: Joy                                                                           | earch<br>Family<br>ry Peck<br>y Smith                                                  | Person                | Find             |          |
| Ma<br>H<br>W<br>Cou<br>Ma<br>Date<br>Date                      | FamilyS<br>Me<br>urriage<br>usband: Ga<br>(ife: Joy<br>ple Event<br>urriage<br>e<br>e<br>e<br>e                               | earch<br>Family<br>ry Peck<br>y Smith                                                  | Person                | Find             | •        |
| Ma<br>H<br>• W<br>Cou<br>Ma<br>Date<br>• E                     | FamilyS<br>Me<br>usband: Ga<br>(ife: Joy<br>ple Event<br>urriage<br>e<br>aample: 12 Dec                                       | earch<br>Family<br>ry Peck<br>y Smith<br>ember 1884                                    | Person                | Find             | •        |
| Ma<br>H<br>W<br>Cou<br>Ma<br>Date<br>Place<br>Place            | FamilyS<br>Me<br>urriage<br>usband: Ga<br>(ife: Jo)<br>ple Event<br>urriage<br>e<br>example: 12 Dec                           | earch<br>Family<br>ry Peck<br>y Smith<br>ember 1884                                    | Person                | Find             | •        |
| Ma<br>H<br>W<br>Cou<br>Ma<br>Date<br>Date<br>Date<br>E<br>Rea: | FamilyS<br>Me<br>usband: Ga<br>(ife: Joy<br>ple Event<br>rrriage<br>e<br>ample: 12 Dec<br>e<br>ample: Londor<br>son This Info | earch<br>Family<br>ry Peck<br>y Smith<br>ember 1884<br>n, England, Uni<br>rmation Is C | Person<br>ted Kingdom | Find             | •        |

### Lesson seven - Correcting a child's relationship to their parent

1. Click on the **Pencil Icon** located to the right of the child's name.

You can **Remove or Replace** a parent. You can **Add a Relationship Type** to a parent (birth, step, adopted, foster, guardian)

 Example to Remove or Replace a parent: Click Remove or Replace located below the parent's name.

2. **Chose** to either **Remove** the parent or **Replace** the parent. If you replace them, you have the option to add the correct parent's information or search the database for that parent.

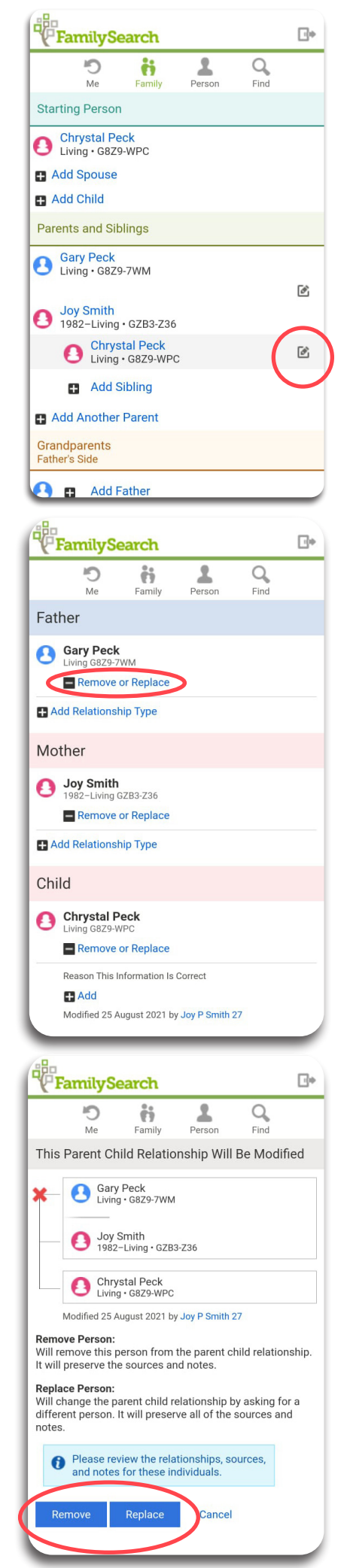

### Lesson eight - Entering a Spouse

If you have a spouse, do **Lesson eight**. If you have children, do **Lesson nine**.

1. Click Add Spouse

2. Enter as much of the requested information as you know.

3. Click Next.

If the spouse is living, they are immediately created and appear in the **Person View**.

After you create this <u>living person</u>, you are brought to their **Person View**. The **green Person** heading appears to indicate this is the **Person View**.

4. To view this person in Family view, click View Family. It's important to remember this step. The step from the Person view to the Family view moves the person to the Starting Person position in Family view. They become the focus of the navigation.

| FamilySearch                                                                                                    | <b>⊡</b> ∙  |
|----------------------------------------------------------------------------------------------------|-------------|
| Me Family Person Find                                                                                                    |             |
| Starting Person                                                                                                    |             |
| Joy Smith<br>1981-Living • GZB3-Z36                                                                                                    |             |
| ■ Add Spouse                                                                                                    |             |
| Add Child                                                                                                    |             |
| Add Spouse                                                                                                    |             |
|                                                                                                    |             |
| G Find By ID Number                                                                                                    |             |
|                                                                                                    |             |
| Last Names                                                                                                    |             |
| ○ Male ○ Female ○ Unknown                                                                                                    |             |
| ○ Living ○ Deceased                                                                                                    |             |
| Birthdate Example: 12 December 1884                                                                                                    |             |
|                                                                                                    |             |
| Birthplace<br>Example: London, England, United Kingdom                                                                                      |             |
| Death Date                                                                                                    |             |
| Example: 21 June 1907                                                                                                    | _           |
| Death Place                                                                                                    |             |
| 🚺 Example: San Jose, California, United States                                                                                              | _           |
| Next Cancel                                                                                                    |             |
|                                                                                                    | _           |
| FamilySearch                                                                                                    | <u>Li</u> + |
| Me Family Person Find                                                                                                    |             |
| Gary Peck<br>Living • GZ14-VQ9                                                                                                    |             |
| View Family                                                                                                    |             |
| <b>Private Person</b><br>Living and confidential people are managed in a private sp<br>Only you will be able to see and modify this person. | pace.       |
| Vital Information                                                                                                    |             |
| Name<br>Gary Peck                                                                                                    |             |
| Sex<br>Male                                                                                                    |             |

# Lesson nine - Entering a Child

1. Click Add Child.

2. Enter as much of the requested information as you know.

3. Click Next.

If the child is living, they are immediately created and appear in the **Person View**.

| FamilySearch                                              |   |
|-----------------------------------------------------------|---|
| Me Family Person Find                                     |   |
| Starting Person                                           |   |
| Gary Peck                                                 |   |
| Spouses and Children                                      |   |
| Gary Peck<br>Living • GZ14-2XY                            |   |
| Joy Smith<br>1981-Living • GZB3-Z36                       | Ľ |
| Add Child                                                 |   |
| Add Another Spouse                                        |   |
| H Add Child with an Unknown Mother                        |   |
| ➡ Add Parent                                              |   |
|                                                           | - |
| FamilySearch                                              |   |
| D 1 1                                                     |   |
| Add Child<br>Father: Gary Peck<br>Mother: Joy Smith       |   |
| Q Find By ID Number                                       |   |
| First Names                                               |   |
|                                                           |   |
| Last Names                                                |   |
| ○ Male ○ Female ○ Unknown                                 |   |
| ○ Living ○ Deceased                                       |   |
| Birthdate                                                 |   |
| Example: 12 December 1884                                 |   |
| Birthplace<br>() Example: London, England, United Kingdom |   |
|                                                           |   |
| Death Date<br>() Example: 21 June 1907                    |   |
|                                                           |   |
| Death Place                                               |   |
|                                                           |   |
| Next Cancel                                               |   |

After you create this living child, you are brought to their **Person** view. The **green Person** heading appears to indicate this is the **Person** view.

4. To add another child or make other changes to your tree, click **View Family.** 

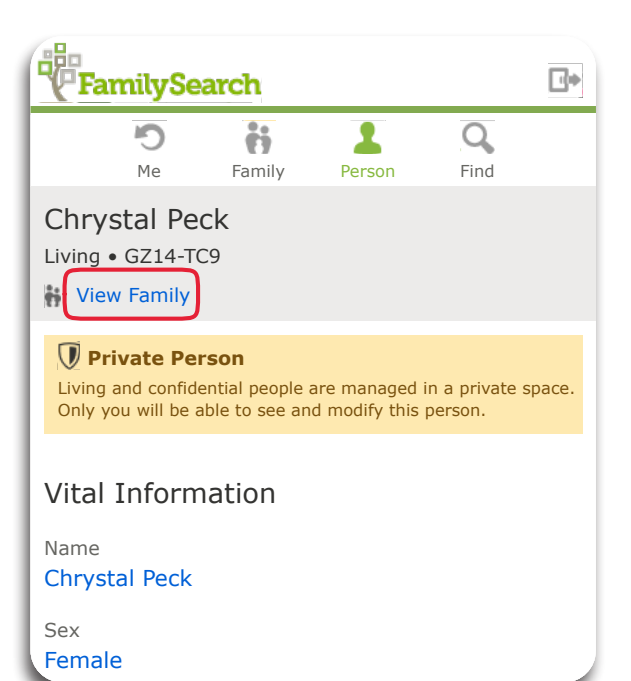

The step from the **Person** view to the **Family** view moves the person to the **Starting Person** position in **Family** view. They become the focus of the navigation.

5. If you desire to move yourself back to the **Starting Person** position, click the **Me** heading.

To redirect the focus of the navigation to a new person, click on their name. This will take you to their **Person** view. Then click on **View Family**. This will put that person in the **Starting Person** position.

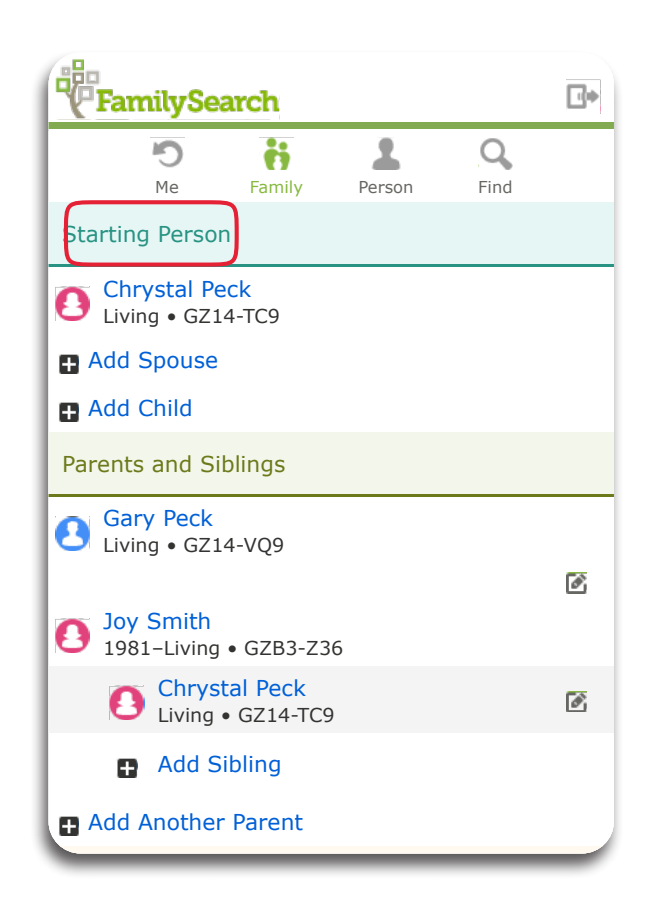

Once you have entered your basic information into https://lite.fs.org, for a richer experience, go to familysearch.org.

## Lesson ten - Preparing Vicarious Ordinances

1. If a person has been deceased for at least a year, and their record contains enough vital information (birth date and place or death date and place) a green temple icon will appear to the right of the Person's name.

If you want to reserve vicarious ordinances for this person, Click on the **Green Temple icon**.

2. After reading the Church Policy, click Accept.

3. First **Check the box** next to the persons name. Then click **Request**.

|     | Fan                                                                                                    | nilySearch                                         | 1                                                                   |                                             | <b>•</b>  |  |
|-----|----------------------------------------------------------------------------------------------------|----------------------------------------------------|---------------------------------------------------------------------|---------------------------------------------|-----------|--|
|     | <b>O</b><br>Me                                                                                                    | Family                                             | Person                                                              | <b>Q</b><br>Find                            | Temple    |  |
|     | Maria Annunciata Malaspina<br>1741-Deceased • LR39-DC9<br>View Family                                                                             |                                                    |                                                                     |                                             |           |  |
|     |                                                                                                    |                                                    |                                                                     |                                             |           |  |
|     | Vital I                                                                                                    | Informatio                                         | on                                                                  |                                             |           |  |
|     | Maria Annunciata Malaspina                                                                                                    |                                                    |                                                                     |                                             |           |  |
|     | Sex<br>Female                                                                                                    |                                                    |                                                                     |                                             |           |  |
|     | Birth<br>24 Oct 1741<br>Orezzoli, Piacenza, Emilia-Romagna, Italy                                                                                 |                                                    |                                                                     |                                             |           |  |
|     | Christen                                                                                                    | ing                                                |                                                                     |                                             |           |  |
|     | Death<br>Deceas                                                                                                    | ed                                                 |                                                                     |                                             |           |  |
|     | Burial Add                                                                                                    |                                                    |                                                                     |                                             |           |  |
|     | Far                                                                                                    | milySearc                                          | h                                                                   |                                             | <b>.</b>  |  |
|     | Me                                                                                                    | Family                                             | Person                                                              | Find                                        | Temple    |  |
|     | <b>Chur</b><br>Please                                                                                                    | r <b>ch Polic</b><br>Read before                   | <b>y</b><br>Continuing                                              | 9                                           |           |  |
|     | Acc                                                                                                    | ept Ba                                             | ck                                                                  |                                             |           |  |
|     | Temple ordinances are sacred and should be<br>treated with respect. Please reserve ordinances<br>for individuals only if you are related to them. |                                                    |                                                                     |                                             |           |  |
|     | Fan                                                                                                    | nilySearch                                         | ı                                                                   |                                             | <b>•</b>  |  |
|     | <b>')</b><br>Me                                                                                                    | <b>F</b> amily                                     | Person                                                              | <b>Q</b><br>Find                            | Temple    |  |
|     | Reque                                                                                                    | est Ordina                                         | nces                                                                |                                             |           |  |
| 1st | Requ                                                                                                    | uest Ba                                            | ck 🖣                                                                | -                                           |           |  |
|     |                                                                                                    | Maria Annui<br>1741-Deceas<br>B C I                | nciata Mala<br>ed • LR39-I<br>E SP                                  | aspina<br>DC9                               |           |  |
|     |                                                                                                    | Marche<br>of Mala<br>1705-17<br>Maria A<br>1712-17 | se Giovanı<br>spina-Orez<br>753 • LKQM<br>.gostina Ma<br>753 • LKQM | ni Tomaso<br>zzoli<br>-X3K<br>aschi<br>-X6B | Malaspina |  |
|     |                                                                                                    |                                                    |                                                                     |                                             |           |  |

You have successfully reserved the ordinances.

- 4. Now that you have reserved the name, Click on the **Temple icon**. This will bring up your reserved names.
- Check the box next to the name of the person for whom you would to perform ordinances. Then check Take to the Temple.

6. The following number and QR code will appear.

complete the ordinances.

Either take a screenshot or write down the number.

You will need to show this at the Temple Office. They

will print your family name card that you will use to

familysearch.org Û FamilySearch ⊡• 1 ñ Q 5 袖 Me Family Person Find Temple In Progress Successfully Reserved Ordinances **View Tree View Ordinances** familysearch.org Û FamilySearch ⊡• 1 Q 5 ñ 44 Me Family Person Find Temple **Temple Reservations** Take to the Temple te with the Temple Ready to Print When you are ready to go to the temple, please select the reserved ordinances you want to perform, lst and click Take to the Temple.  $\bigcirc$ Maria Annunciata Malaspina LR39-DC9 Ordinances Sealing To Parents Parents Marchese Giovanni Tomaso Malaspina of Malaspina-Orezzoli Maria Agostina Maschi Unreserve ● familysearch.org ம் 4-5272-8578-9917-040 The temple office can print your family name cards by entering this Family Ordinance Request number or scanning this QR code. Back

### **Appendix - Forgotten Username or Password**

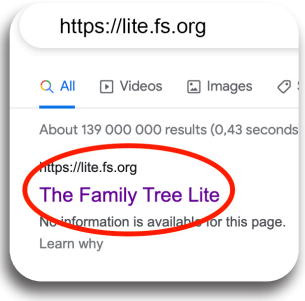

Go to https://lite.fs.org. This is the sign in page for the lite site of familysearch.org. To retrieve a Forgotten Username, Click Forgot Username

Select <u>one</u> of the following recovery methods available for your account.

- Church Record Number: Enter your birth date and Church record number, and click Continue.
- Mobile: Enter your mobile number. A verification code comes to that number. Enter the verification code into the provided field, and click Continue.
- Email: Enter your email address. An email with all of the usernames associated • with that email account comes to you. Open the email, and click the username.

If you know your username but have Forgotten your Password, you can reset the password.

- 1. At the sign in page of https://lite.fs.org, Enter your username and Click Forgot password?
- 2. Click the down arrow to see the dropdown menu of recovery options.
- 3. This demonstration uses the Church Record Number recovery option. Click Church Record Number.
- 4. Check I don't know my password. Click Continue.

| e familysearch.org                                                                                                    |                                            | familysearch.org                           | Û      | a familysearch.org    |  |
|----------------------------------------------------------------------------------------------------|--------------------------------------------|--------------------------------------------|--------|-----------------------|--|
| FarmySearch Create a Free Account                                                                                                    | Fan2y Search Sign                          | Far3 Search                                | Sign I | FamilySearch s        |  |
| Sign In                                                                                                    | Find My Account                            | Find My Account                            |        | Find My Account       |  |
| Username<br>ko                                                                                                    | Please choose how to recover your account. | Please choose how to recover your account. |        |                       |  |
| Keep me signed in for 2 weeks                                                                                                    | I don't know my password                   | Mobile                                     |        | account.              |  |
| Sign In<br>Forgot username of password?                                                                                                    | Continue                                   | Continue                                   |        | on't know my password |  |
| By clicking the <b>Sign in</b> button, I agree to the <b>Terms of Use</b> (Updated 2019-12-<br>10) and have read the <b>Privacy Notice</b> (Updated 2018-09-01). | ∧ ∨ Done                                   |                                            |        | Continue              |  |
|                                                                                                    | Mobile<br>Email<br>Church Record Number    | Mobile<br>Front<br>Church Record Number    | Done   |                       |  |

- 5. Enter your Church Record Number. xxx-xxxx (Don't forget the dashes between the numbers.) Enter your birthdate using the drop down menus. When the correct month is highlighted, click Done. When the correct day is highlighted, click **Done**. When the correct year is highlighted click **Done**.
- 6. When your birthdate is correct, click **Continue**.
- 7. Enter your New Password and Confirm New Password. Click Reset Password.

Keep your Username & Password in a safe place.

| 8. | At the sign in p | oage, enter your | Username, | Password a | and click Sign | In. |
|----|------------------|------------------|-----------|------------|----------------|-----|
|    |                  |                  |           |            |                |     |

| ● familysearch.org | ● familysearch.org ①     | or ● familysearch.org 🏠   | <ul> <li>▲ ident.familysearch.org</li> </ul>                                                                                                    |
|--------------------|--------------------------|---------------------------|----------------------------------------------------------------------------------------------------|
| Find My Account    | Family Bearch Sic        |                           | Create a Free Account                                                                                                    |
| Record Number      | Find My Account          | Username:<br>New Password | Username                                                                                                    |
| Month Day Year C   | Record Number            | Confirm New Password      | Password       Password                                                                                                    |
|                    | October 11 2000 Continue | Reset Password            | Sign In<br>Forgot username or password?                                                                                                    |
| or E 9 A V Cono    |                          |                           | by clicking the <b>Sign In</b> factor, 1 agree to the <b>Terms of Use</b> (Updated 2019-12-<br>10) and have read the <b>Privacy Notice</b> (Updated 2018-09-01). |
| January            |                          |                           |                                                                                                    |